# How to Apply for Access and Ability Center (AAC) Services Step-by-Step Guide

# Before You Start:

Ensure you have the following ready before beginning the application process:

- COS MyGiant login username and password
- Verification of disability or qualifying condition
  - Preferably as an electronic file, but if you only have a hard copy, bring it to the AAC office for upload.

# Step 1: Access the Application Form

1. Click the "AAC Student Application/Intake" link to open the application form.

## Step 2: Log into MyGiant

- 1. Log in to your MyGiant account.
  - If you don't know your login details, click the links provided for help, or contact the IT department.

# Step 3: Complete the Application Overview

- 1. You will see an overview page where the term is pre-selected, and your contact information will show as your COS email (do not change it).
- 2. Fill in your personal information where required.
  - $_{\circ}$  Fields marked with a red asterisk (\*) are mandatory.
  - Your ID is your COS banner ID without the "@" symbol.
- 3. Once completed, click "Create Application Draft" to proceed.

## Step 4: Complete the Questionnaire

- 1. On the next page, you'll complete a series of questions.
  - Any question marked with a red asterisk (\*) requires a response.
  - If any question requires additional comments, it will be marked as "Additional Comment Required."
- 2. After finishing the questionnaire, click "Save and Upload Documentation" to move forward.

# Step 5: Upload Verification of Disability or Qualifying Condition

- 1. In this section, you can upload your verification (PDF, JPEG, ZIP, PNG, etc.).
  - Click "Upload File" and confirm the upload.
  - If you can't upload it now, you can return later through the AIM portal, or submit it by email, fax, or in person to the AAC office.
- 2. After uploading (or choosing an alternate submission method), click "Continue Information Release Consent" to proceed.

## Continue on the next page

## Step 6: Authorize Information Release (Optional)

- 1. On the Information Release Consent page, list individuals (parents, counselors, etc.) with whom you authorize the AAC to share your information.
- 2. To authorize someone, select "Authorized Individual," click "Select and Complete Consent Form," and fill in their details.
- 3. You can skip this step by clicking "Proceed to Final Review."

# **Step 7: Final Review**

- 1. On the review page, you can revisit previous sections by selecting "Overview," "Questionnaires," "Files," or "Information Release Consent."
- 2. Read the agreement statement carefully.
- 3. Once you're satisfied with your application, click "Submit Application."

# Step 8: Submission Confirmation

- 1. After submitting, your application is complete.
- 2. The AAC office will review your eligibility and contact you within 1-2 weeks to schedule an intake appointment or provide additional information.
- 3. **Important:** If you haven't uploaded your verification, please do so, as the application cannot be processed without it.
- 4. If you have any questions, feel free to contact the AAC office at 559-730-3805 or <u>AAC@cos.edu</u>